ぎふけん としょかん

## My ライブラリの つかいかた⑨ (かしだしカードの バーコード)

My ライブラリの がめんで かしだしカードの バーコードを みせることが できます。スマートフォンなどで バーコードを みせて、ほんを かりることが できます。

## ログイン

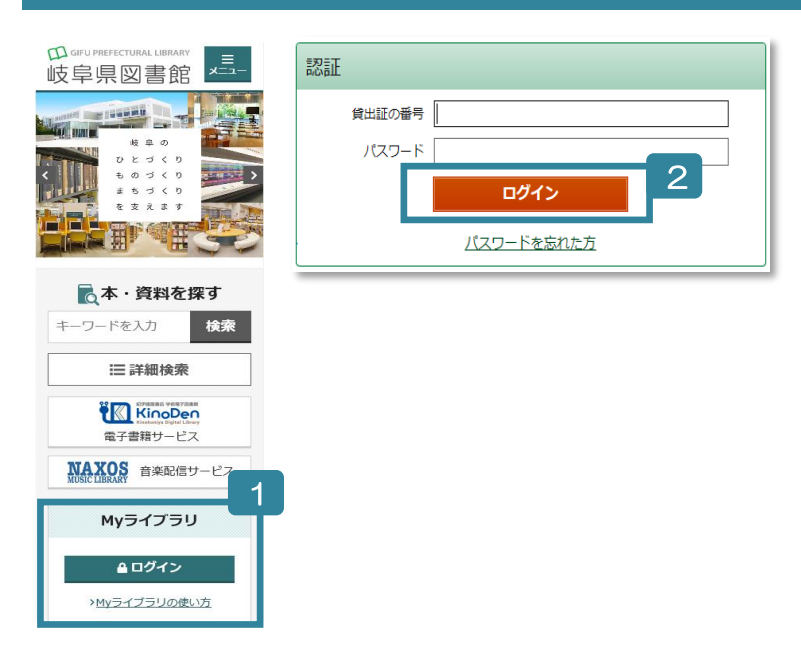

- ぎふけん としょかんの ホームページにあ る My ライブラリの 「ログイン」を クリ ックします。
- 2 認証(にんしょう)の がめんで かしだしカ ードの ばんごう(8つの すうじ)と パス ワードを にゅうりょくします。
- パスワードがないひと
  カウンターかゆうびんかインターネットでもうしこみをしてください。
  パスワードをわすれたひと
  - 「ログイン」の したの 「パスワードを忘れた 方」から もういちど もうしこみを します。 (メールアドレスが とうろくしてある ひと しか できません。)

## バーコードを みせる

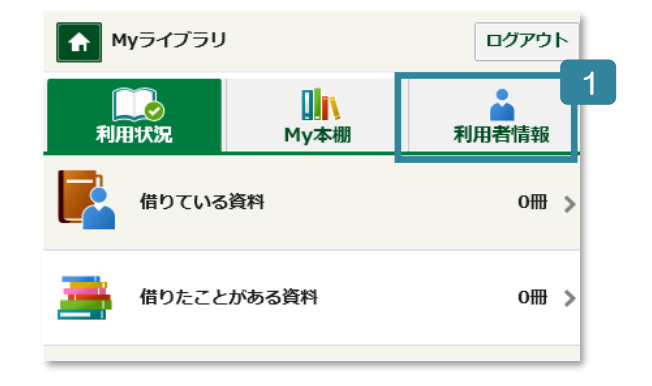

- 1 「利用者情報(りようしゃ じょうほう)」を タップします。
- 2 「利用者(りようしゃ)カード」を タップします。
- 3 「貸出証(かしだししょう)の番号(ばんごう)」と バー コードが でます。
- ※ カウンターで 「貸出証の番号」を みせるときは、スマ ートフォンなどの がめんを あかるく してください。
- ※ スクリーンショットしたものは つかえません。
- ※ ひだりがわの じどうかしだしきで つかえます。

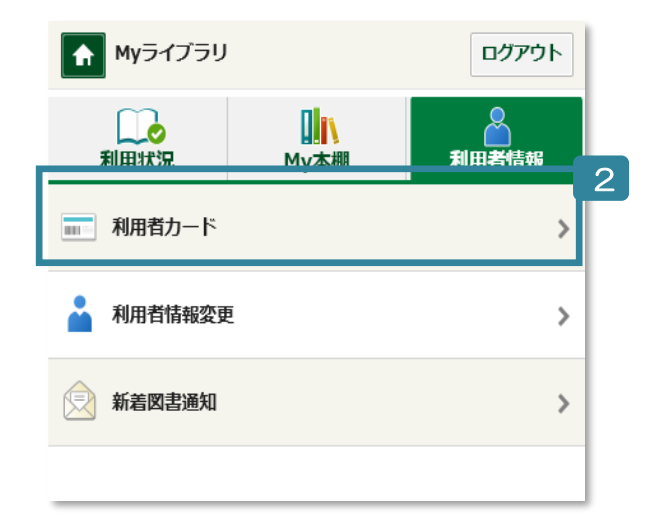

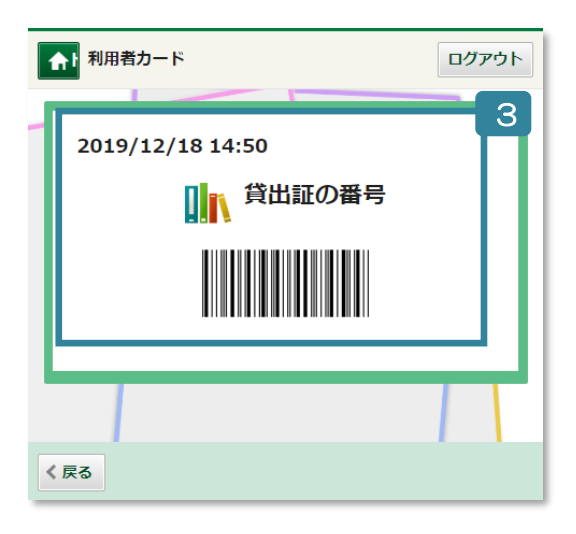